# ΟΔΗΓΟΣ ΑΣΥΡΜΑΤΗΣ ΠΡΟΣΒΑΣΗΣ (WIFI - EDUROAM)

#### (για τους φοιτητές και το προσωπικό των Πανεπιστημιουπόλεων Καβάλας και Δράμας)

#### ΠΕΡΙΕΧΟΜΕΝΑ

| Διεθνής Υπηρεσία Περιαγωγής WiFi Eduroam                       | 1  |
|----------------------------------------------------------------|----|
| Ιδρυματικός Λογαριασμός                                        | 1  |
| Διαδικασία σύνδεσης για Windows (Laptop / Σταθερό Η/Υ με WiFi) | 2  |
| Διαδικασία σύνδεσης για κινητά με Android                      | 4  |
| Διαδικασία σύνδεσης για iPhone                                 | 8  |
| Παρατηρήσεις                                                   | 19 |
|                                                                |    |

#### ΔΙΕΘΝΗΣ ΥΠΗΡΕΣΙΑ ΠΕΡΙΑΓΩΓΗΣ WIFI EDUROAM

Το Διεθνές Πανεπιστήμιο συμμετέχει στη **διεθνή υπηρεσία περιαγωγής WiFi eduroam** μαζί με εκπαιδευτικά ιδρύματα και οργανισμούς από όλο τον κόσμο. Κάθε μέλος του ΔΙ.ΠΑ.Ε. (όπως μέλη ΔΕΠ, τεχνικό προσωπικό, διοικητικό προσωπικό και φοιτητές) μπορεί να επισκεφτεί οποιοδήποτε άλλο ίδρυμα - που επίσης συμμετέχει στο eduroam - και να συνδεθεί στο διαδίκτυο χρησιμοποιώντας τα προσωπικά στοιχεία ταυτοποίησης (**Ιδρυματικός Λογαριασμός**) που του έχουν αποδοθεί από την υπηρεσία πληροφορικής του ΔΙ.ΠΑ.Ε.

#### ΙΔΡΥΜΑΤΙΚΟΣ ΛΟΓΑΡΙΑΣΜΟΣ

Ο ιδρυματικός λογαριασμός είναι απαραίτητη προϋπόθεση πρόσβασης σε όλες τις ηλεκτρονικές υπηρεσίες. Η **ενεργοποίηση του λογαριασμού** πραγματοποιείται στον σύνδεσμο: <u>https://uregister.ihu.gr/</u>

Σε περίπτωση που **έχετε ξεχάσει τον κωδικό που** έχετε ορίσει κατά την ενεργοποίηση του λογαριασμού μπορείτε να δημιουργήσετε νέο κωδικό στον σύνδεσμο: <u>https://mypassword.ihu.gr/</u>.

Απαραίτητη προϋπόθεση είναι να έχετε πρόσβαση στο προσωπικό email ή στο κινητό **που έχετε δηλώσει κατά την εγγραφή σας** (τα στοιχεία αυτά μπορείτε να τα ενημερώσετε στο <u>https://mypassword.ihu.gr/</u>).

## ΔΙΑΔΙΚΑΣΙΑ ΣΥΝΔΕΣΗΣ ΓΙΑ WINDOWS (LAPTOP / ΣΤΑΘΕΡΟ Η/Υ ΜΕ WIFI)

- 1. Ανοίγουμε τη σελίδα <u>https://cat.eduroam.org/</u>
- 2. Πατάμε για λήψη του πακέτου εγκατάστασης eduroam:

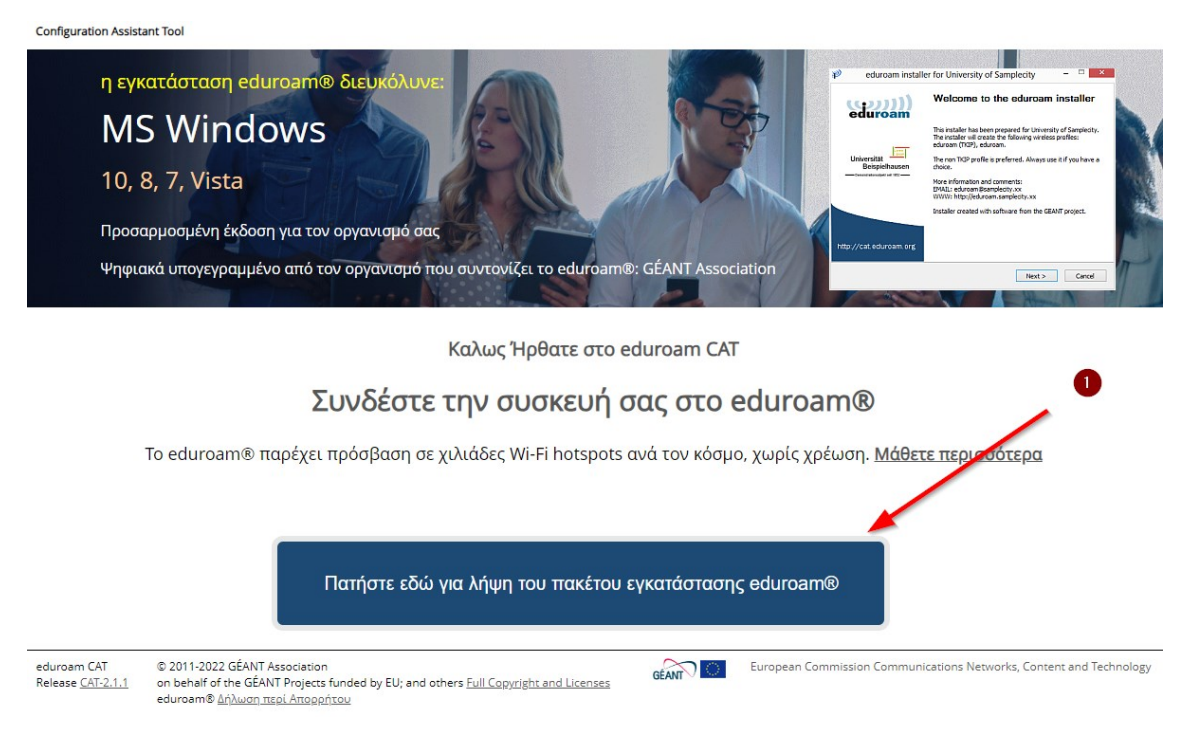

3. Επιλέγουμε το "ΔΙΕΘΝΕΣ ΠΑΝΕΠΙΣΤΗΜΙΟ ΕΛΛΑΔΟΣ":

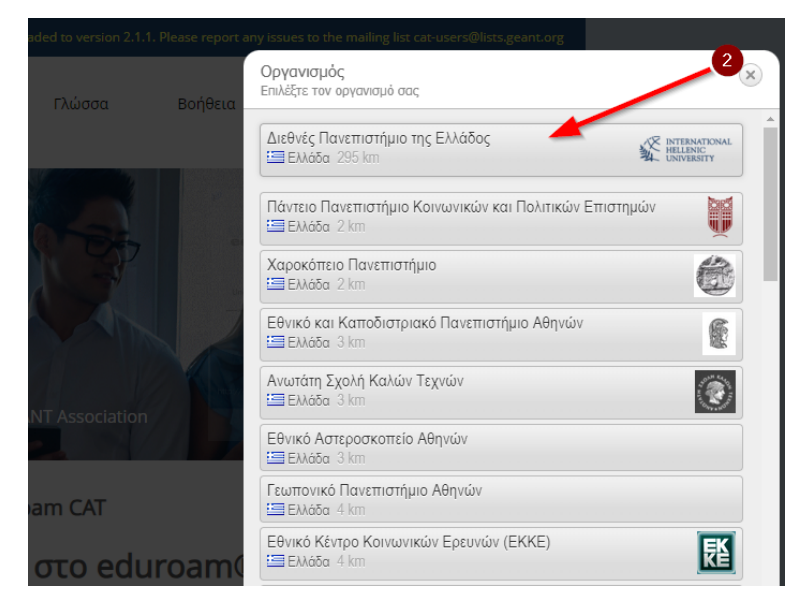

4. Κατεβάζουμε το πακέτο εγκατάστασης για MS Windows 8 και νεότερο:

| <b>eduroar</b><br>Configuration Assistant                                      | )<br>Tool                                                                                                    | Αρχική σελίδ                                               | α Περί                                 | Γλώσσα              | Βοή |
|--------------------------------------------------------------------------------|----------------------------------------------------------------------------------------------------|------------------------------------------------------------|----------------------------------------|---------------------|-----|
| Διεθνές                                                                        | Πανεπιστήμια                                                                                                    | ο της Ελλάδο                                               | ς                                      |                     |     |
| Αν αντιμετωπίσε<br>email: <u>support@</u><br>τηλ: +302310807<br>Η καταχώρηση ε | τε προβλήματα μπορείτε να ζητι<br><u>hu.edu.gr</u><br>510<br>νημερώθηκε στις: 2023-04-21 10<br><b>βάστε το πακέτο εγκατ</b> α | ήσετε απευθείας βοήθεια απ<br>:53:13<br>άστασης για MS Win | ό τον οργανισμό ο<br>3<br>dows 8 και ν | σας στο:<br>τεότερο |     |
|                                                                                | eduroam                                                                                                    | i                                                          |                                        |                     |     |
| Επιλέξτε διαφορετικό                                                           | πακέτο εγκατάστασης <u>για λήψη</u>                                                                                           |                                                            |                                        |                     |     |

**5.** Εκτελούμε την εφαρμογή **ακολουθώντας τα βήματα της εφαρμογής**.

ΠΡΟΣΟΧΗ: Το όνομα του λογαριασμού χρήστη πρέπει να έχει το επίθεμα @<u>ihu.gr</u> π.χ. <u>nick@ihu.gr</u>

## ΔΙΑΔΙΚΑΣΙΑ ΣΥΝΔΕΣΗΣ ΓΙΑ ΚΙΝΗΤΑ ΜΕ ANDROID

1. Κατεβάζουμε και ανοίγουμε την εφαρμογή geteduroam (SURF B.V.):

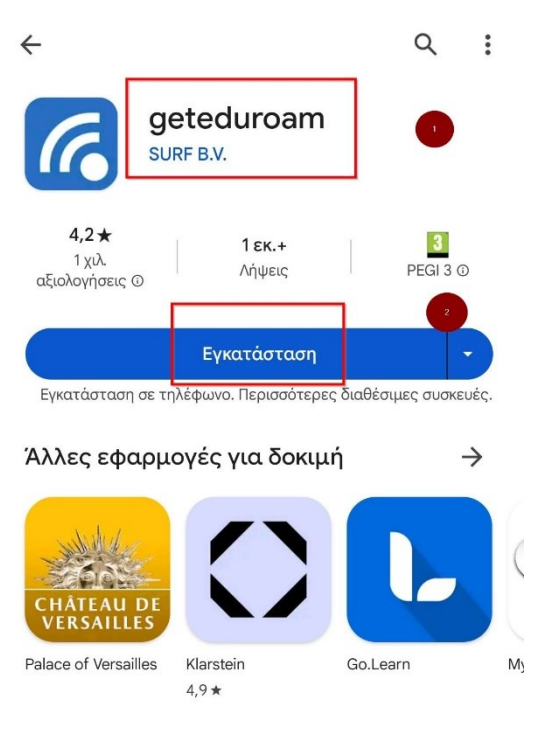

#### Περιγραφή εφαρμογής

Διαμορφώστε το eduroam χρησιμοποιώντας το προφίλ του ιδρύματός σας

 $\rightarrow$ 

| Εργαλεία                              |                          |                                                        |                                 |
|---------------------------------------|--------------------------|--------------------------------------------------------|---------------------------------|
| ana 0+21<br>Q. Isaan ta pur seganansi | 999 0 * d \$<br>Q. 20191 | ons 0 * da<br>E Select a prolée                        | producers<br>0.418              |
| <u>es</u>                             | Normalingerk College     | Merentagan Callaga<br>19,<br>Marina<br>Manturatingan - | <ul> <li>ethicalgood</li> </ul> |
|                                       | $\triangleleft$          | 0 (                                                    |                                 |

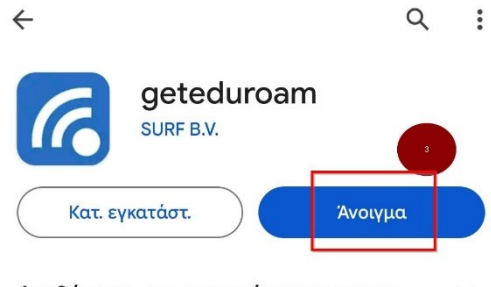

Διαθέσιμη σε περισσότερες συσκε... 🗸 🗸

2. Στο πεδίο αναζήτησης ψάχνουμε για «International Hellenic University» και το επιλέγουμε:

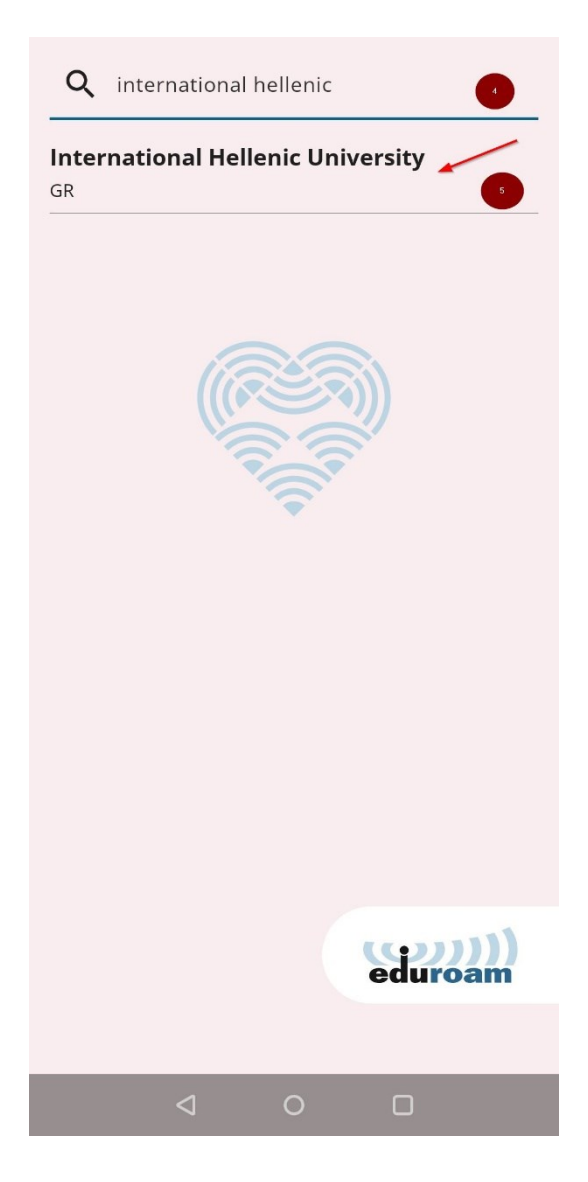

3. Εισάγουμε το όνομα του ιδρυματικού λογαριασμού μας που <u>πρέπει</u> να έχει το επίθεμα <u>@ihu.gr</u> π.χ. <u>nick@ihu.gr</u> και τον κωδικό μας. Κωδικό χρησιμοποιούμε τον κωδικό που έχουμε ορίσει στον Ιδρυματικό μας λογαριασμό (τον ίδιο που χρησιμοποιούμε για υπηρεσίες όπως το eclass, την ηλεκτρονική Γραμματεία κ.τ.λ):

|      | geteduroam                                                    |  |
|------|---------------------------------------------------------------|--|
| Wait | ting for user credentials                                     |  |
|      | Login required<br>Please enter your username and<br>password. |  |
|      | Username<br>@ihu.gr                                           |  |
|      | Cancel Log in                                                 |  |
|      |                                                               |  |
|      |                                                               |  |

|--|

4. Κλείνουμε την εφαρμογή:

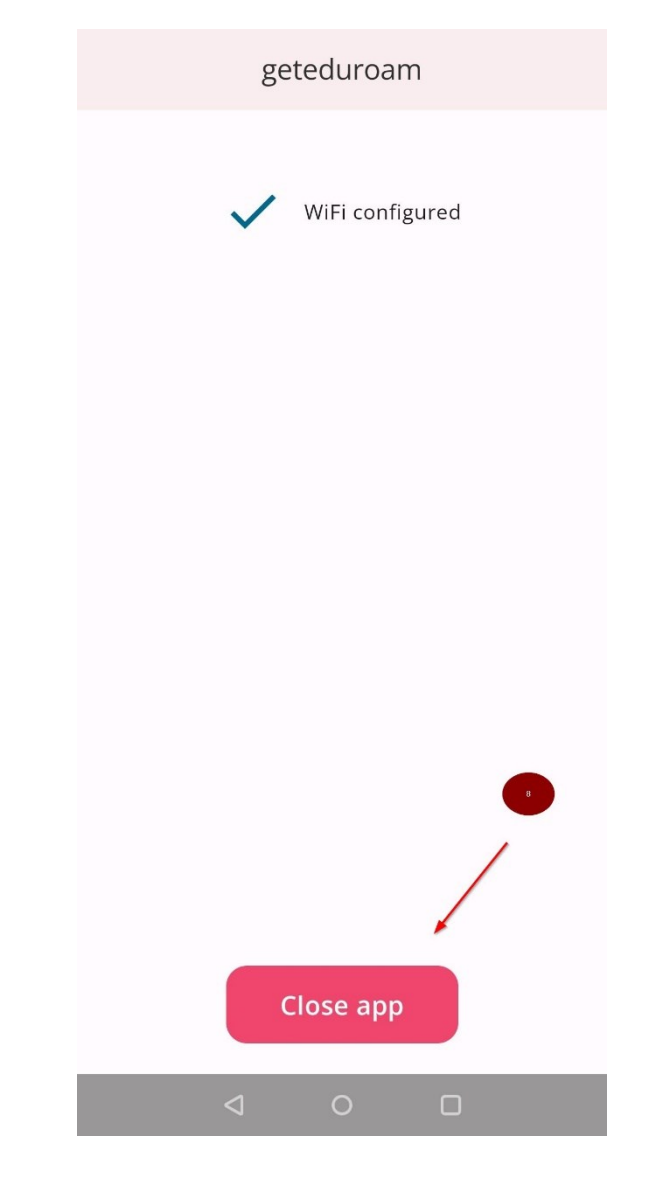

5. Από τις **ρυθμίσεις WiFi** του κινητού μας επιλέγουμε «eduroam» (αν δεν επιλέχτηκε αυτόματα):

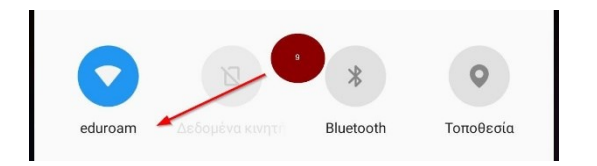

**Προσοχή**: Θα πρέπει **να έχει ενεργοποιηθεί το κλείδωμα της οθόνης** για να πραγματοποιηθεί με επιτυχία η σύνδεση στο eduroam.

1. Ανοίγουμε τη σελίδα https://cat.eduroam.org/ και πατάμε για λήψη του πακέτου εγκατάστασης eduroam:

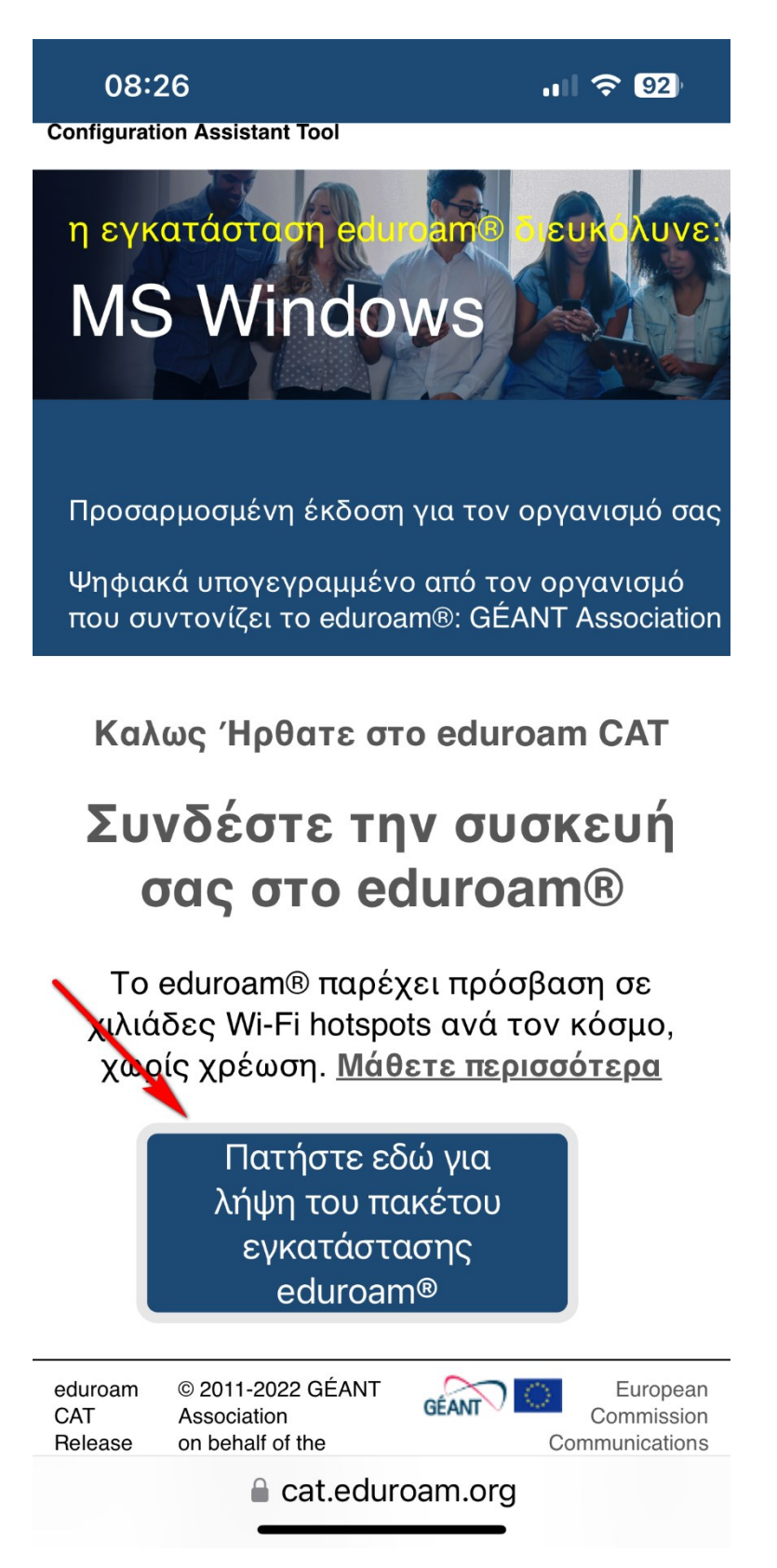

2. Αναζητούμε και επιλέγουμε το «ΔΙΕΘΝΕΣ ΠΑΝΕΠΙΣΤΗΜΙΟ ΕΛΛΑΔΟΣ»

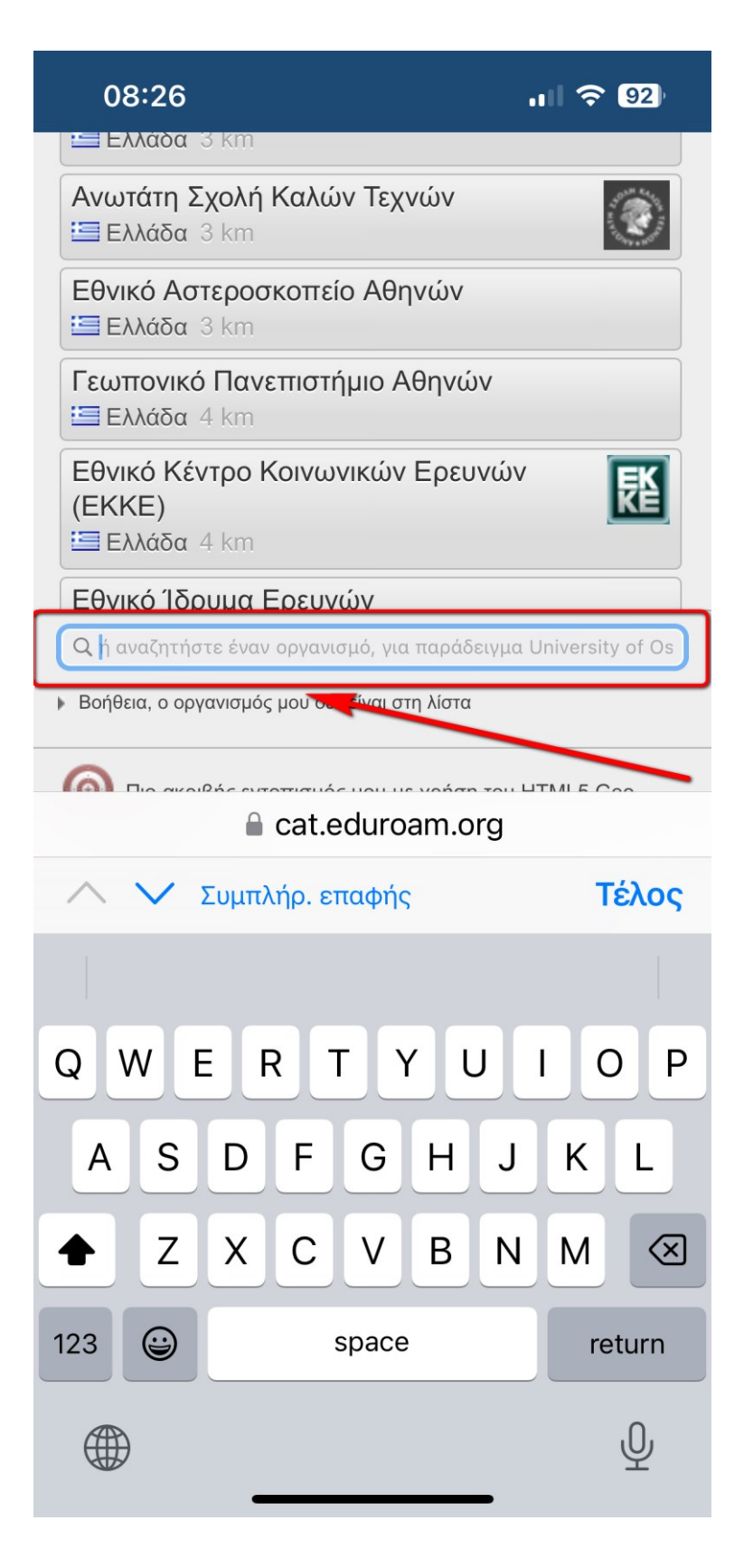

3. Κατεβάζουμε το πακέτο εγκατάστασης για Συσκευή Apple:

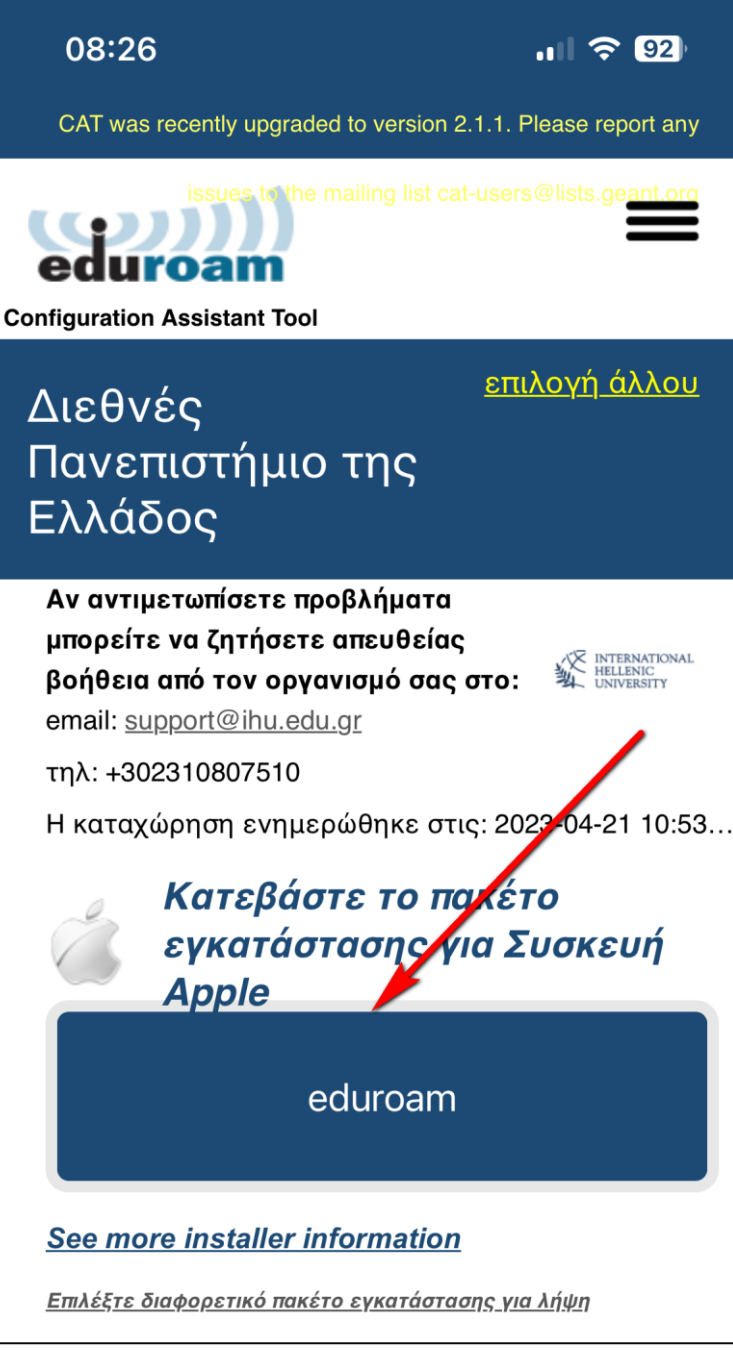

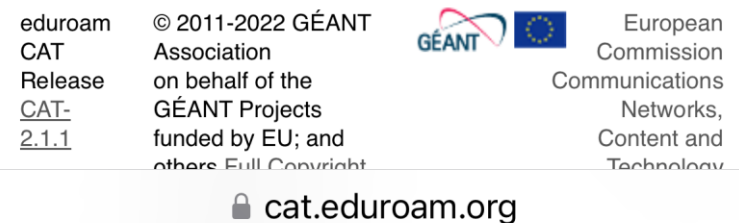

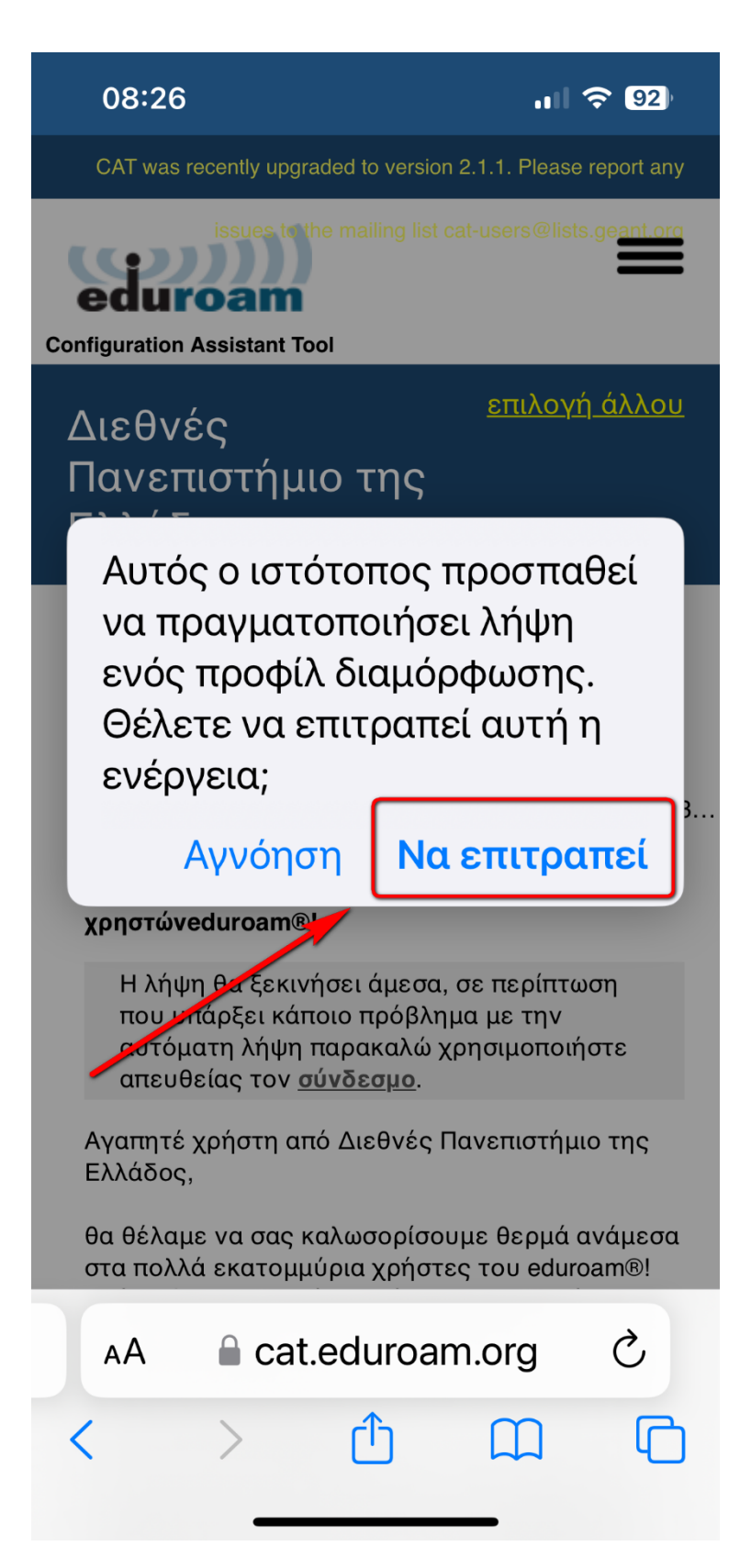

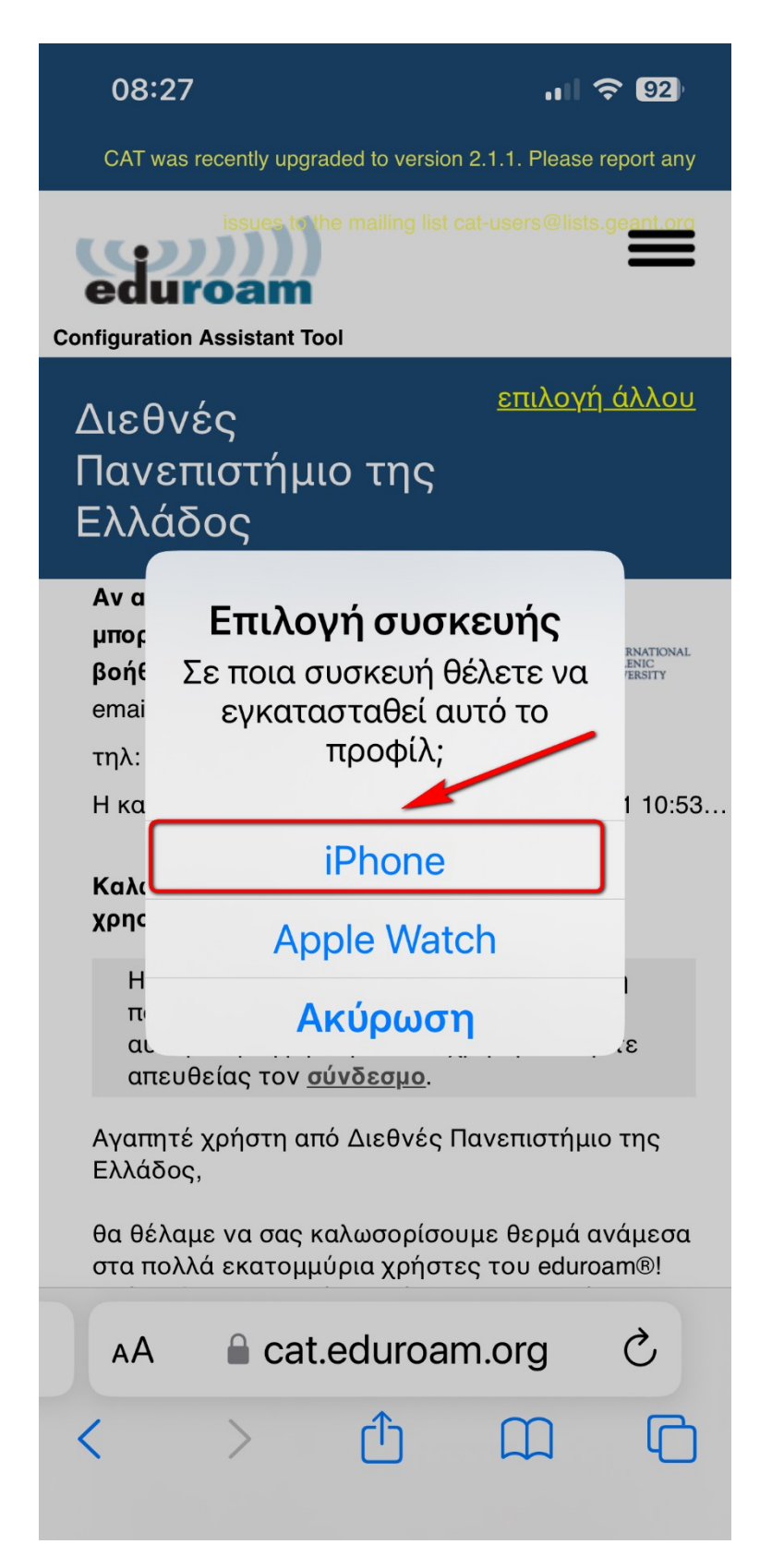

6. Πατάμε «Κλείσιμο» και πηγαίνουμε στις «Ρυθμίσεις»:

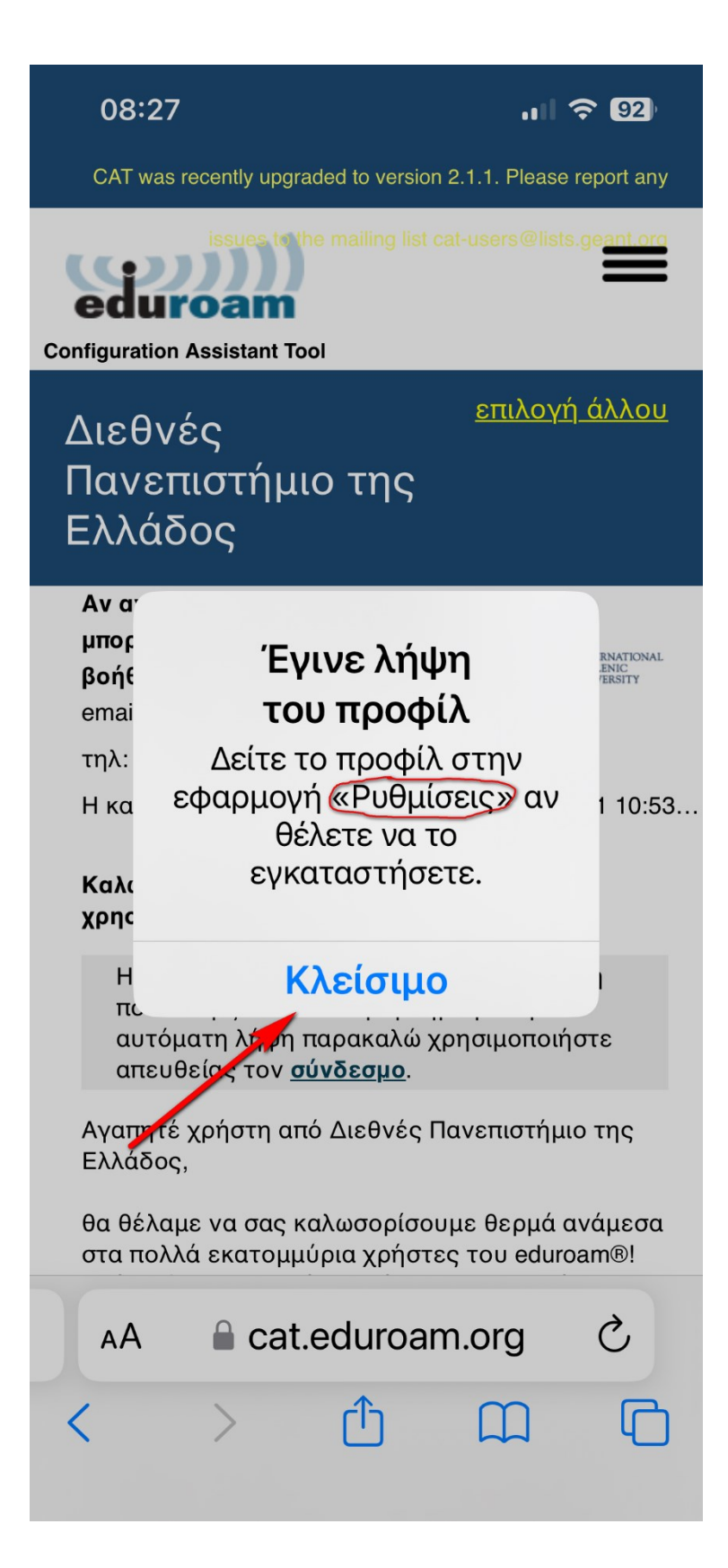

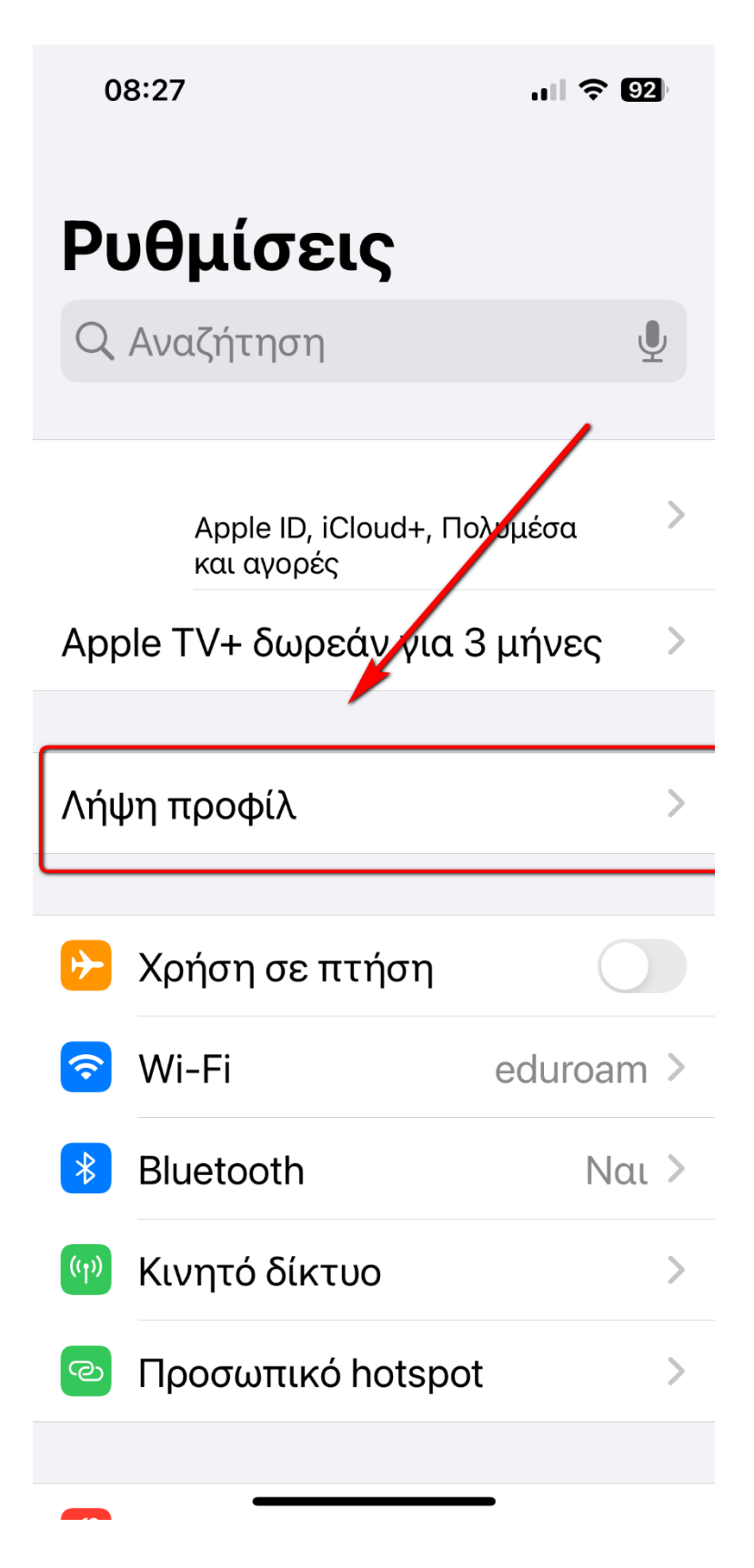

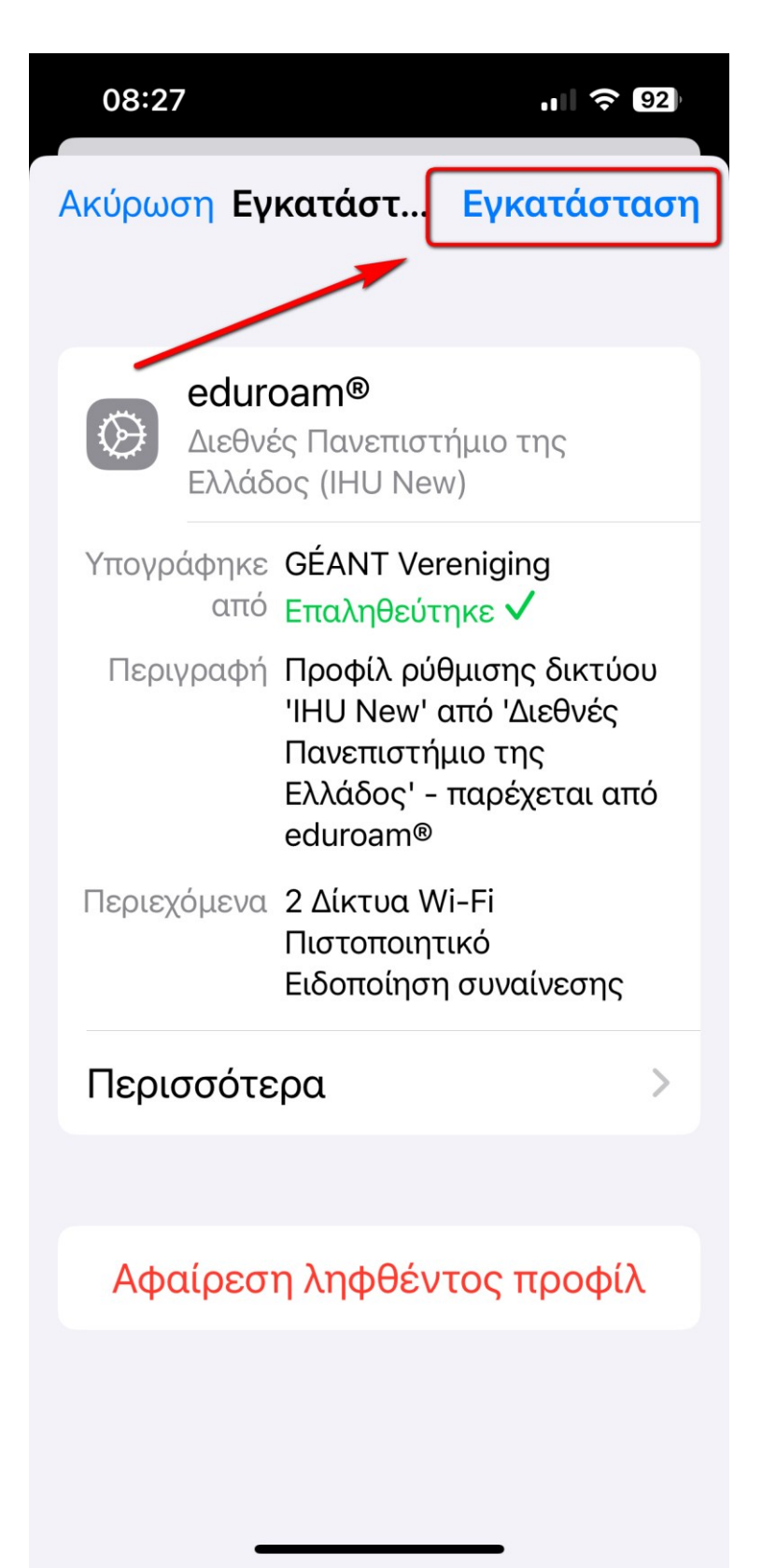

9. Πατάμε «Επόμενο»:

Προσοχή: Στο επόμενο βήμα το username <u>πρέπει</u> να περιέχει ένα «@» και να τελειώνει σε: ...ihu.gr

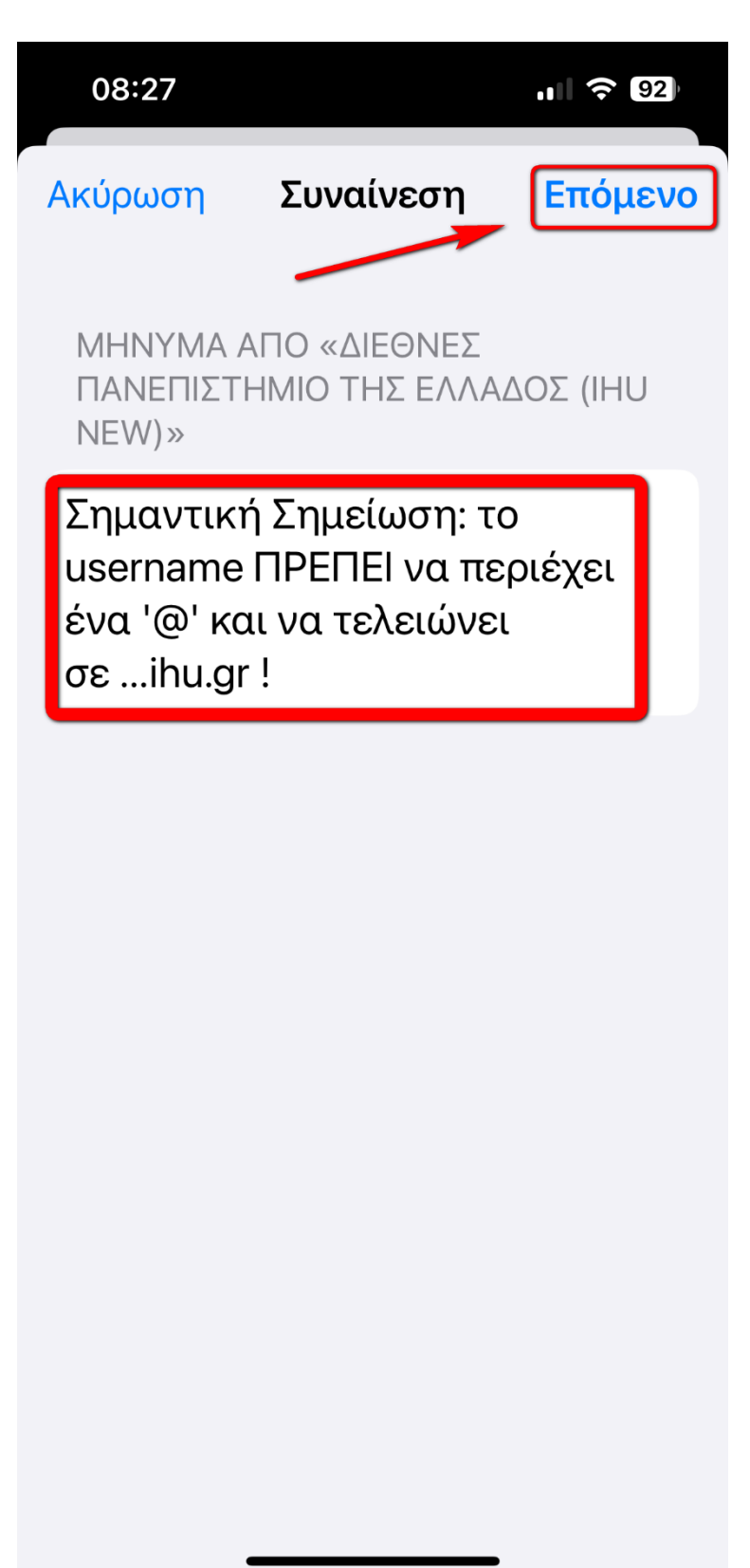

10. Βάζουμε το όνομα χρήστη και τον κωδικό μας και πατάμε «Επόμενο»:

Προσοχή: Το username πρέπει να έχει τη μορφή της παρακάτω εικόνας (επίθεμα @ihu.gr). Ως Κωδικό χρησιμοποιούμε τον κωδικό που έχουμε ορίσει στον Ιδρυματικό μας λογαριασμό (τον ίδιο που χρησιμοποιούμε για υπηρεσίες όπως το eclass, την ηλεκτρονική Γραμματεία κ.τ.λ)

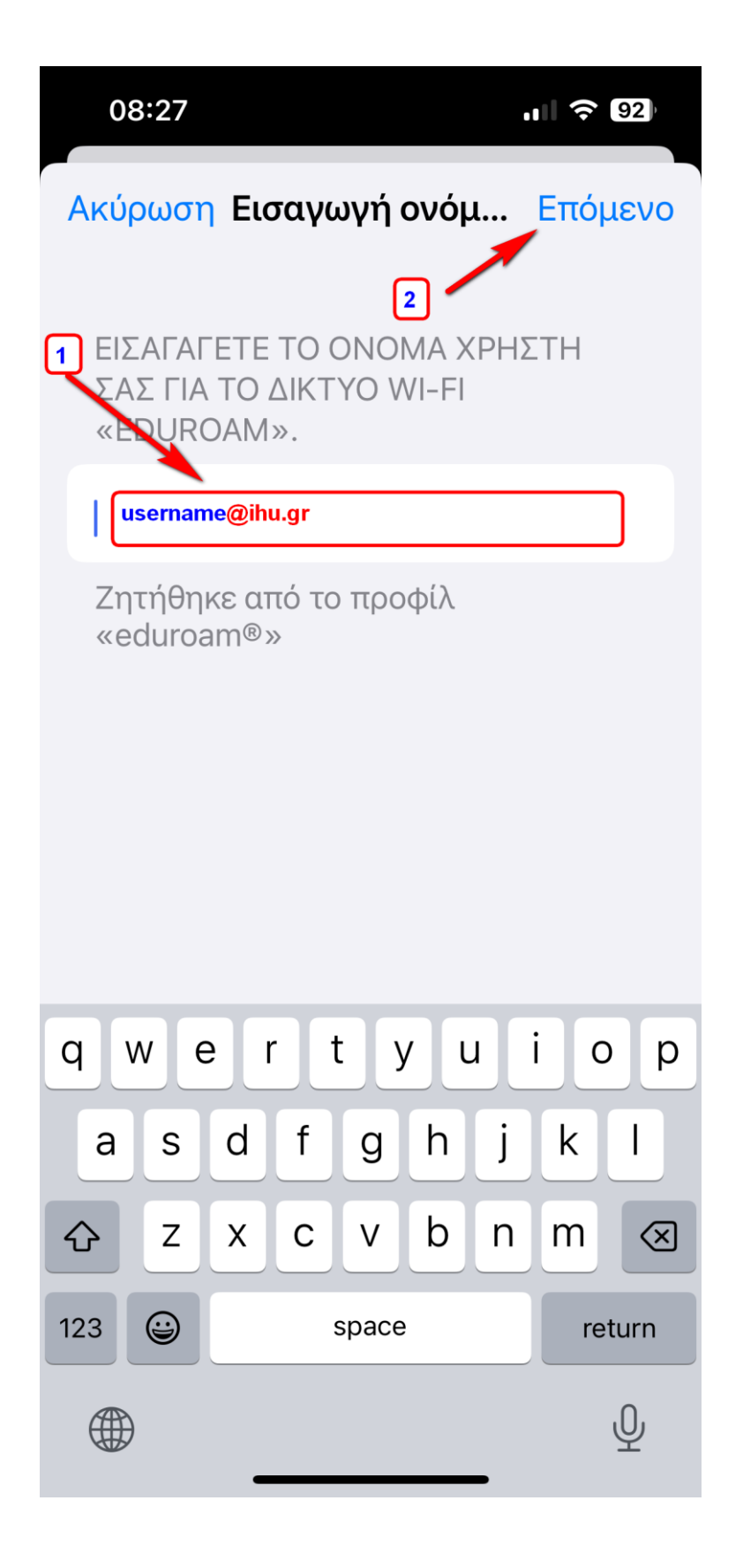

11. Τέλος, πατάμε «Εγκατάσταση» και συνδεόμαστε στο eduroam (από τις ρυθμίσεις WiFi):

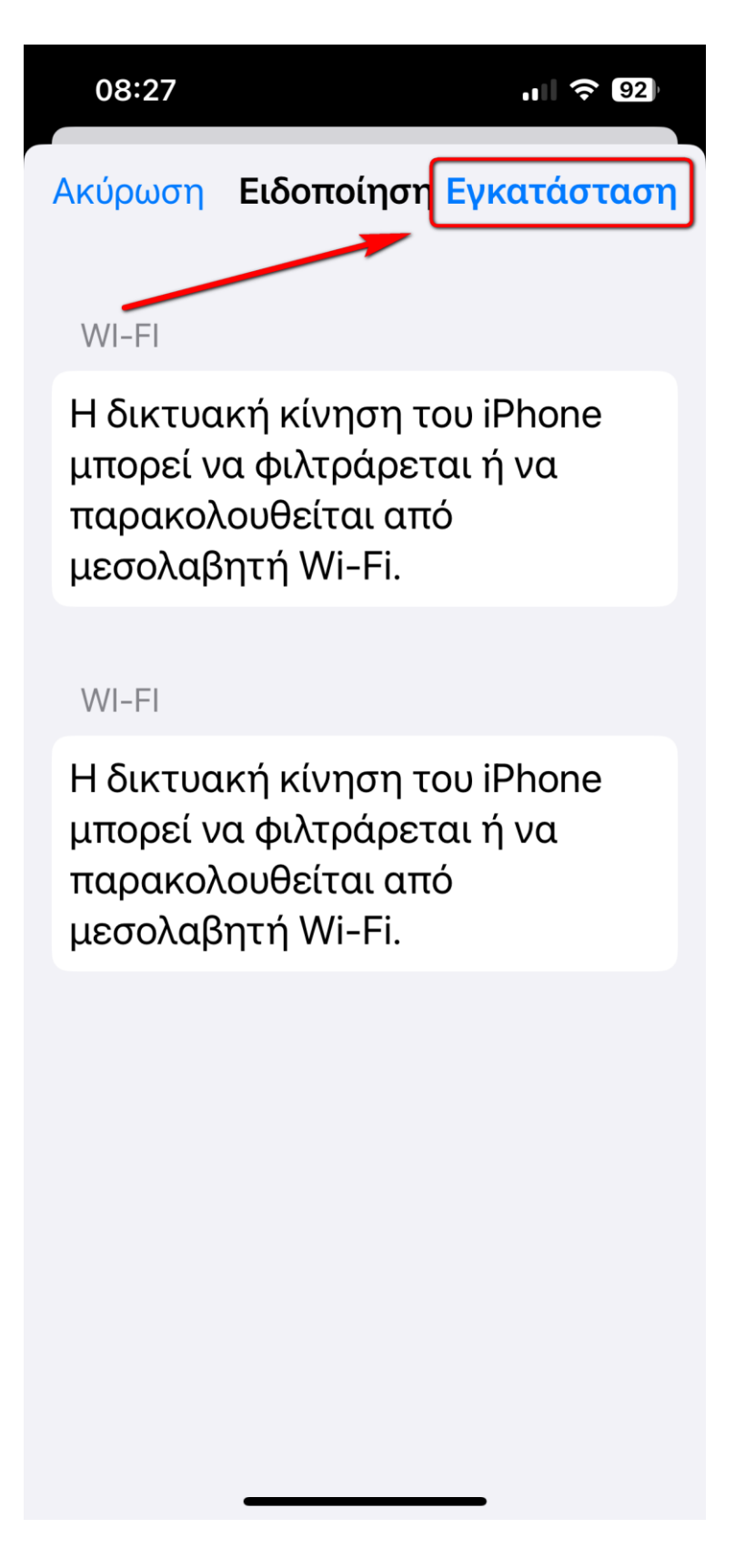

### ΠΑΡΑΤΗΡΗΣΕΙΣ

- Τη διαδικασία σύνδεσης την εφαρμόζουμε για κάθε συσκευή που θέλουμε να συνδέεται στο eduroam.
- Είναι πιθανόν κάποια antivirus να θεωρήσουν το πακέτο εγκατάστασης ως κακόβουλο λογισμικό. Σε αυτή την περίπτωση πρέπει να ρυθμίσουμε κατάλληλα το antivirus ώστε να επιτρέπει την εκτέλεση του πακέτου εγκατάστασης.
- Κάθε συσκευή για να μπορέσει να κατεβάσει το πακέτο εγκατάστασης θα πρέπει αρχικά να έχει συνδεθεί στο internet με κάποιο δίκτυο διαφορετικό του eduroam.